## 제재 대상자 조회(Refinitiv)

| राष्ट्री त्रग गध प्रेयस्र प्रुक्त य्यप्राध ब्रायस्र प्राणगा Q                                                                                                    | 1 제재 대상자 조회 설정                                                                                                    |
|----------------------------------------------------------------------------------------------------|----------------------------------------------------------------------------------------------------|
| ☆ 즐겨찾기 홈 · 기업 > 제제대상자조회 ><br>▲····································                                                                                                    | 조회조건(개인/단체)를 선택한 뒤 대상자명<br>또는 기관명을 입력하여 검색합니다.<br>검색은 회원별 일 3회까지 가능합니다. 3회<br>초과 시, UTC+9 기준 0시 0분에 검색할 수<br>있는 조건이 재설정됩니다. |
| 대상자 💽 개인 📄 단체 대상자 명 입력<br>초기화 조회                                                                                                    |                                                                                                    |
| · · · · · · · · · · · · · · · · · · ·                                                                                                    |                                                                                                    |
| 한국무역보험공사가 제공하는 정보는 <u>문행츠 제공안</u> 체류부터 받는 친그시 함이며, 오류가 발생하거나 지연될 수 있습니다.<br>제공된 정보여용에 피르는 책임은 이용시 본인에게 있으며, 한국무역노발공 사석 <u>문액츠 제공안계</u> 는 제공된 정보에 대한 법적인 책임을 지지 않습니다.<br>제시된 정보는 무단으로 배로 받 수 없습니다.<br>COPYRONT © 2020 AFCTSET UK LIMITED. ALL RIGHTS RESERVED<br>POWERED BY<br>REFINITIV' WORLD-CHECK |                                                                                                    |
|                                                                                                    |                                                                                                    |

## 검색결과

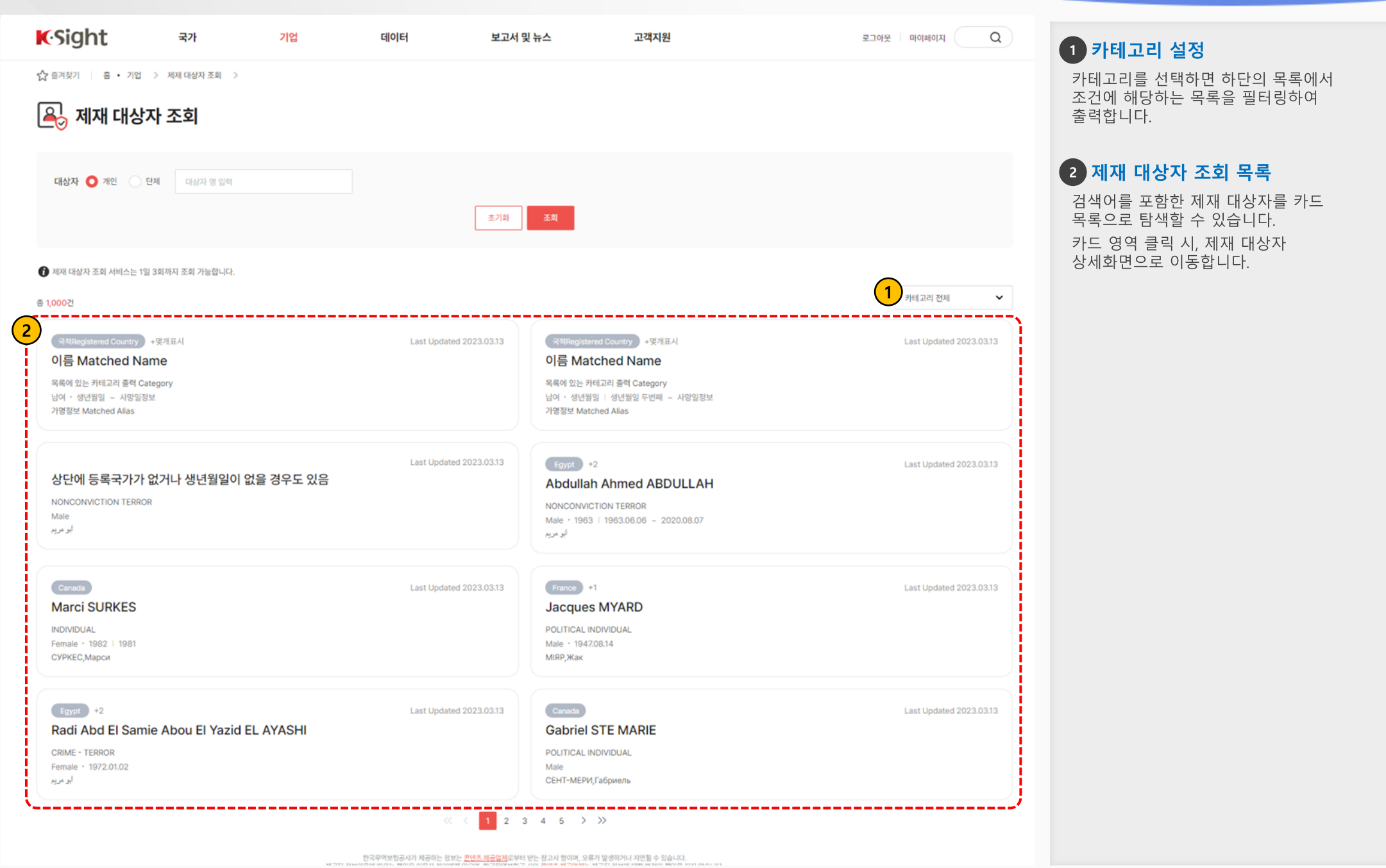

무역보험 빅데이터 플랫폼 사용자 매뉴얼 제재 대상자 조회

## 상세

| <b>K</b> Sight              | 국가 기업                                                                                                    | 데이터                                                                                                    | 보고서 및 뉴스 | 고객지원             |                           | 로그아웃 마이페이지 C        | 1 상세화면 탭(tab) 전환                                           |
|-----------------------------|----------------------------------------------------------------------------------------------------|----------------------------------------------------------------------------------------------------|----------|------------------|---------------------------|---------------------|------------------------------------------------------------|
| 슈 전체 위 · 기업 · 제             | 제대상자 조회 ><br>도 <b>호</b>                                                                                                    |                                                                                                    |          |                  |                           |                     | 제재 대상자 또는 제재 대상 단체의 상세정보<br>화면은 탭(tab)으로 나누어 정보를<br>제공합니다. |
| Abdullah Ahmed ABDU         | LLAH                                                                                                    |                                                                                                    |          |                  |                           | Last Updated 2023.0 |                                                            |
| Key Data                    | Further Information                                                                                                    | Aliases                                                                                                    | Keywords | PEP Role Details | Connections/Relationships | Sources             | 상단의 탭 선택 시, 탭에 관련된                                         |
| Name                        | Abdullah Ahmed ABDULLA                                                                                                    | н                                                                                                    |          |                  |                           |                     | 제재대상자의 정보가 출력됩니다.                                          |
| 2<br>Category               | NONCONVICTION TERROR                                                                                                    |                                                                                                    |          |                  |                           |                     |                                                            |
| Special Interest Categories | Terror Related<br>Sanctions Related<br>Explicit Sanctions<br>Violent Crime<br>Conspiracy or Collusion<br>Absconder or Fugitive<br>Arms and Ammunition Poss<br>Illegal Possession or Sale<br>Control or Regulation Violat                                                                                                    | ession                                                                                                    |          |                  |                           |                     |                                                            |
| Gender                      | MALE                                                                                                    |                                                                                                    |          |                  |                           |                     |                                                            |
| Date of Birth               | 1963.06.06                                                                                                    |                                                                                                    |          |                  |                           |                     |                                                            |
| Deceased Date               | 2020.08.07                                                                                                    |                                                                                                    |          |                  |                           |                     |                                                            |
| Place of Birth              | Egypt, Gharbia, Egypt                                                                                                    |                                                                                                    |          |                  |                           |                     |                                                            |
| Citizenship                 | Egypt                                                                                                    |                                                                                                    |          |                  |                           |                     |                                                            |
| Location Detail             | AFGHANISTAN (AFG)<br>EGYPT (EGY)<br>IRAN, ISLAMIC REPUBLIC (<br>KENYA (KEN) LIBERIA (LER<br>Nairobi, Nairobi, KENYA (KE<br>Nairobi, Nairobi City, KENY,<br>PAKISTAN (PAK)<br>SIERRA LEONE (SLE)<br>UGANDA (UGA)<br>YEMEN (YEM)<br>Shiraz, Fars, IRAN, ISLAMIC<br>SYRIAN ARAB REPUBLIC (5<br>Khartoum, Khartoum, SUD/<br>Mogadishu, Banaadir, SOM<br>Pasdaran, Tehran, IRAN, ISL | DF (IRN)<br>)<br>N)<br>A (KEN)<br>REPUBLIC OF (IRN)<br>YR)<br>AN (SDN)<br>ALIA (SOM)<br>AMIC REPUBLIC OF (IRN) |          |                  |                           |                     |                                                            |